## The HUB Guide

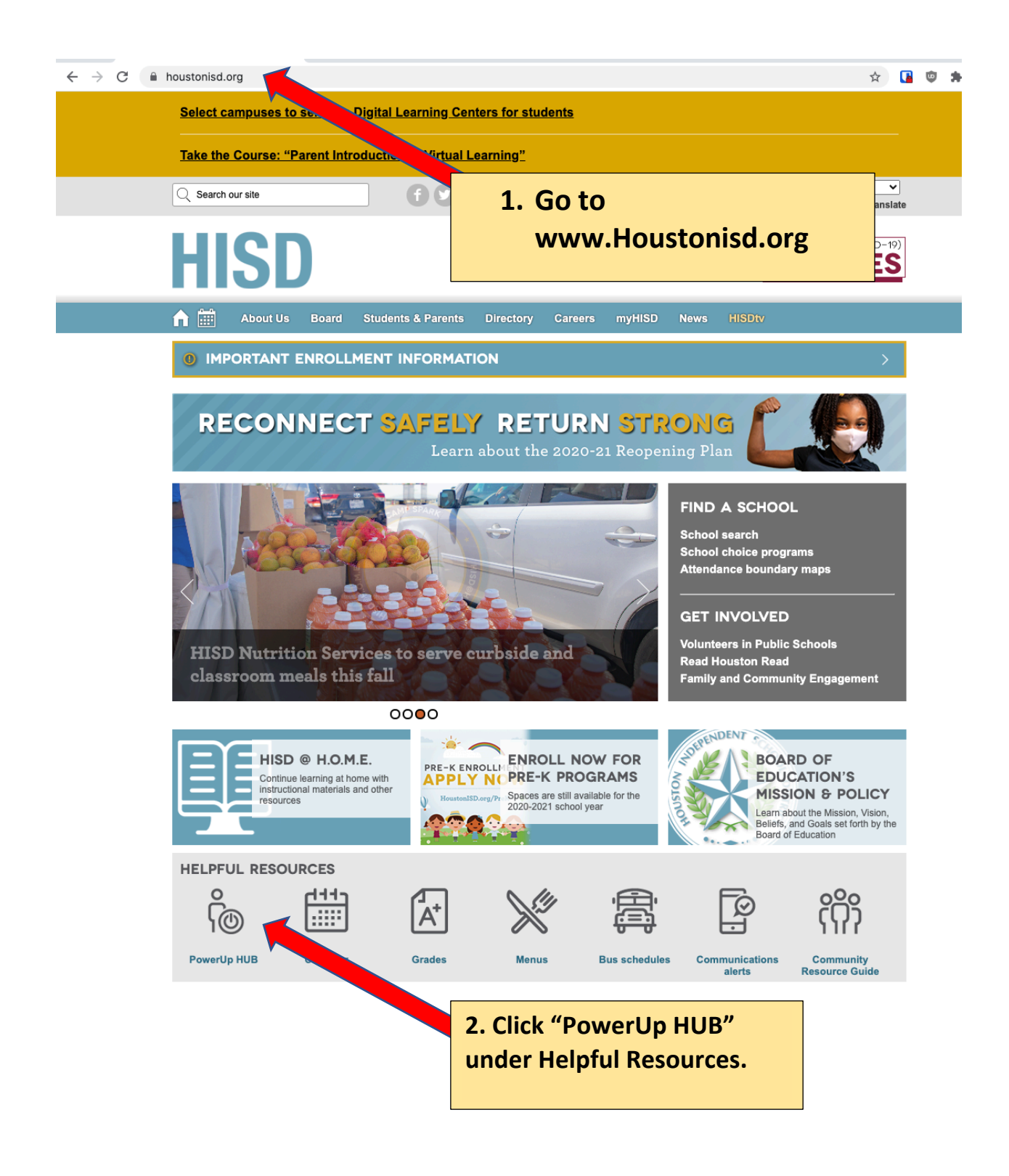

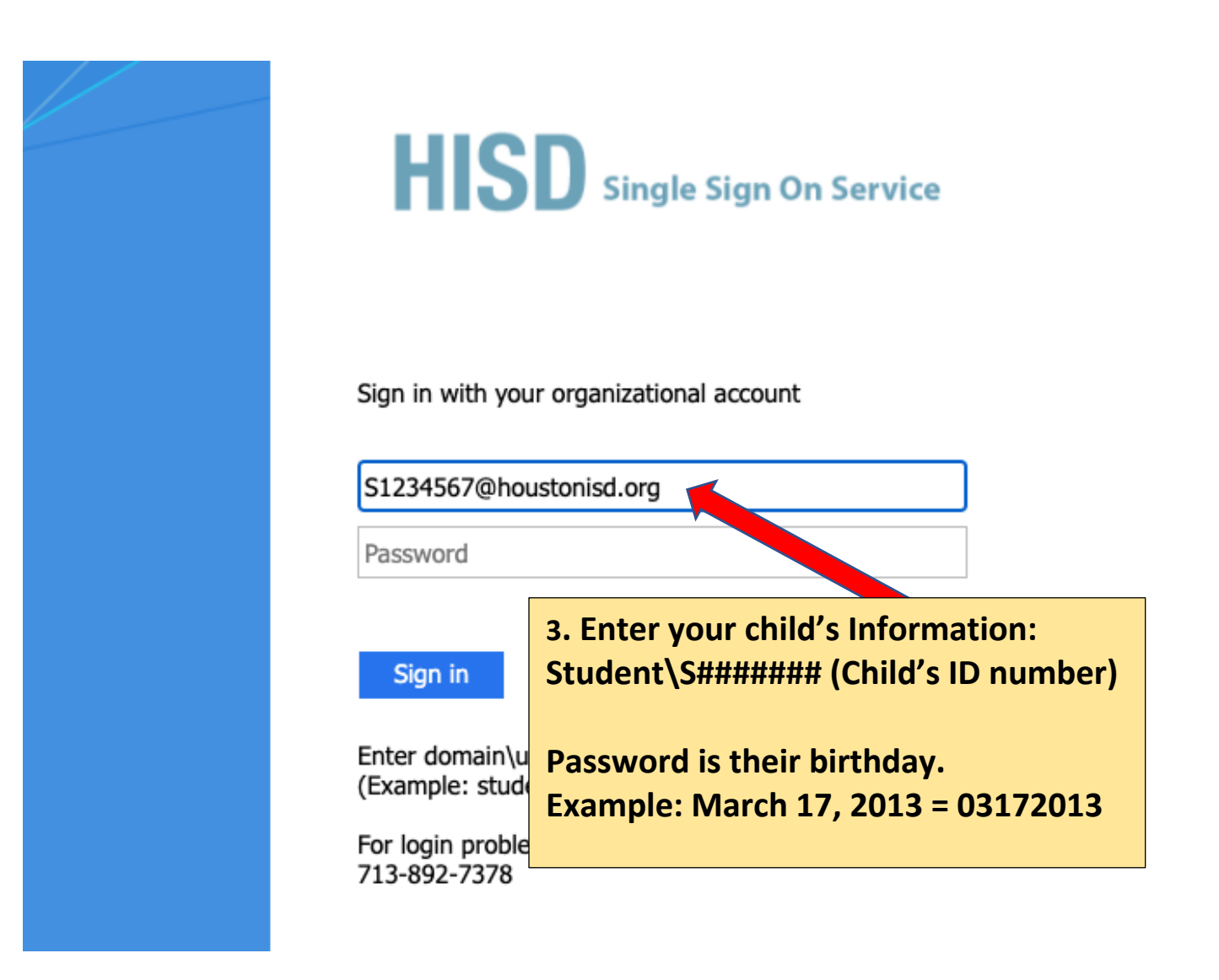

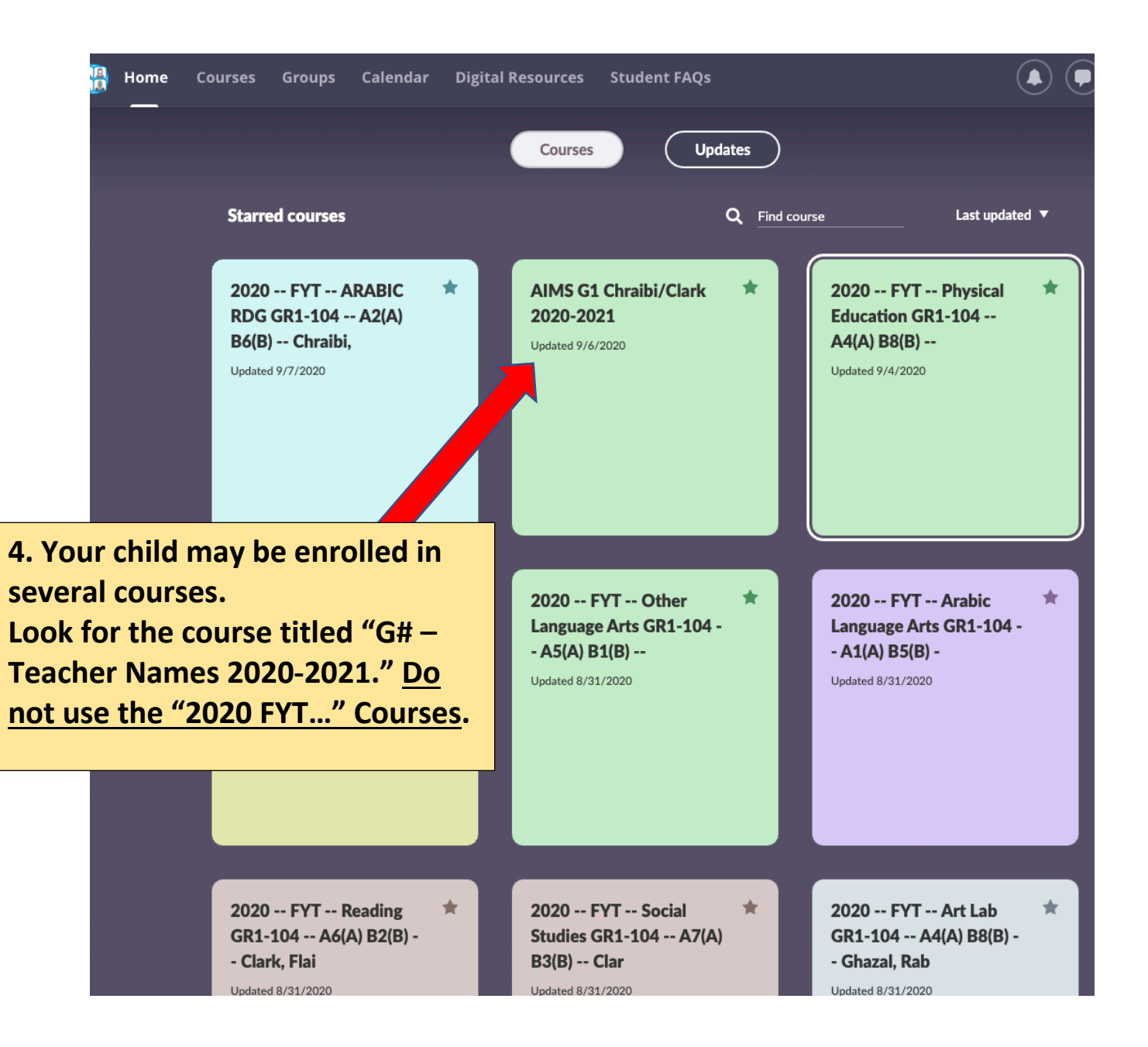

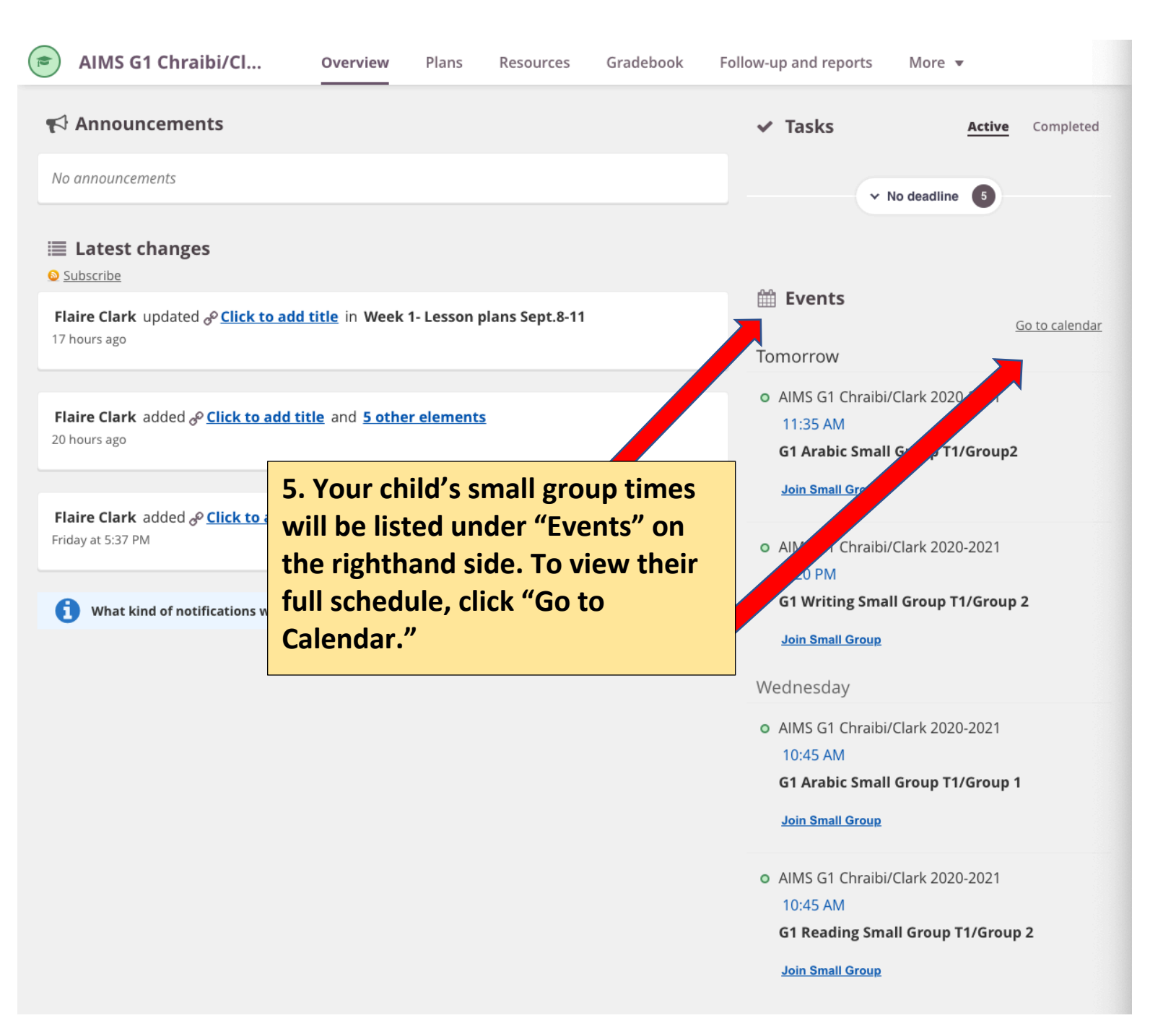

| September 14 — Sept                                          |         | 6. You can select how to view<br>your child's calendar by choosing<br>list, day, week or month. We |                                               |               | S 3                                                                  | Show weekend                                             | List                   | Day    | Week   | Month |
|--------------------------------------------------------------|---------|----------------------------------------------------------------------------------------------------|-----------------------------------------------|---------------|----------------------------------------------------------------------|----------------------------------------------------------|------------------------|--------|--------|-------|
| Week 38<br>8:00 AM                                           | N       | recom<br>"week'<br>child's                                                                         | nend looking<br>view so you<br>schedule for t | r             | Thu 17                                                               |                                                          |                        | Fri 1  | 8      |       |
| 9:00 AM                                                      |         | week.                                                                                              |                                               |               |                                                                      |                                                          |                        |        |        |       |
| 10:00 AM                                                     |         |                                                                                                    |                                               |               |                                                                      | AIMS C4 Church                                           |                        |        |        |       |
| 11:00 AM                                                     | AIMS G1 | Chraibi/Cl                                                                                         | AIMS G1 Chraibi/C                             | AIMS G1 Chrai | 9/16/202<br><b>AIN</b>                                               | 0, 10:45 AM - 11:10 A<br><b>//S G1 Chraik</b><br>/Group2 | <sup>™</sup><br>Di/Cla | ırk 20 | 20-202 | 21    |
| 12:00 PM<br>7. You can view details by<br>clicking the event |         |                                                                                                    |                                               |               | DESCRIPTION<br>G1 Reading Small Group T1/Group 2<br>Join Small Group |                                                          |                        |        |        |       |
| 2:00 PM                                                      | AIMS G1 | Chraibi/Cl                                                                                         | ····                                          |               |                                                                      |                                                          |                        |        |        | ••••• |
| 2:00 PM                                                      |         |                                                                                                    |                                               |               |                                                                      |                                                          |                        |        |        |       |

## How to Access the Live Small Group Lessons

| AIMS G1 Chraibi/Cl                                                                                  | Overview                                                                                               | Plans                                                                                                    | Resources     | Gradebook | Follow-up and reports                                                                                                    | More 🔻           |  |  |  |
|----------------------------------------------------------------------------------------------------|----------------------------------------------------------------------------------------------------|----------------------------------------------------------------------------------------------------|---------------|-----------|----------------------------------------------------------------------------------------------------|------------------|--|--|--|
| Announcements                                                                                       |                                                                                                    |                                                                                                    |               |           | ✓ Tasks                                                                                                    | Active Completed |  |  |  |
| No announcements                                                                                    |                                                                                                    | ✓ No deadline 5                                                                                                |               |           |                                                                                                    |                  |  |  |  |
| <ul> <li>Latest changes</li> <li>Subscribe</li> <li>Flaire Clark updated &amp; Click to</li> </ul>  | add title in Week 1-                                                                                   | · Lesson pl                                                                                                    | ans Sept.8-11 |           | 🛗 Events                                                                                                    | Co to colordar   |  |  |  |
| 17 hours ago                                                                                        |                                                                                                    | Tomorrow                                                                                                    |               |           |                                                                                                    |                  |  |  |  |
| <b>Flaire Clark</b> added a <b>Click to ac</b><br>20 hours ago                                      | <b>d title</b> and <u>5 other</u>                                                                      | <ul> <li>AIMS G1 Chraibi/Clark 2020-2021</li> <li>11:35 AM</li> <li>G1 Arabic Small Group T1/Group2</li> </ul> |               |           |                                                                                                    |                  |  |  |  |
| Flaire Clark added & <u>Click to add title</u> and & <u>Click to add title</u><br>Friday at 5:37 PM |                                                                                                    |                                                                                                    |               |           | <ul> <li>AIMS G1 Chraibi/Clark 2020-2021</li> <li>1:20 PM</li> </ul>                                                                                                    |                  |  |  |  |
| (1) What kind of notifications wo                                                                   | uld you like to see? Giv<br>om the cou                                                                 | ve us your fo                                                                                                  | eedback.      | e,        | G1 Writing Small Gr<br>Join Small Group<br>Wednesday                                                                                                    | roup T1/Group 2  |  |  |  |
| cli<br>ev<br>"Ja<br>He                                                                              | click the link under the<br>event. It may be labeled<br>"Join Small Group" or "Click<br>Here to Meet." |                                                                                                    |               |           | <ul> <li>AIMS G1 Chraibi/Clark 2020-2021         <ol> <li>10:45 AM</li> <li>G1 Arabic Small Group T1/Group 1             </li> <li>Join Small Group</li> </ol> </li> <li>AIMS G1 Chraibi/Clark 2020-2021         <ol> <li>10:45 AM</li> <li>G1 Reading Small Group T1/Group 2             </li> <li>Join Small Group</li> </ol> </li> </ul> |                  |  |  |  |
|                                                                                                    |                                                                                                    |                                                                                                    |               |           |                                                                                                    |                  |  |  |  |

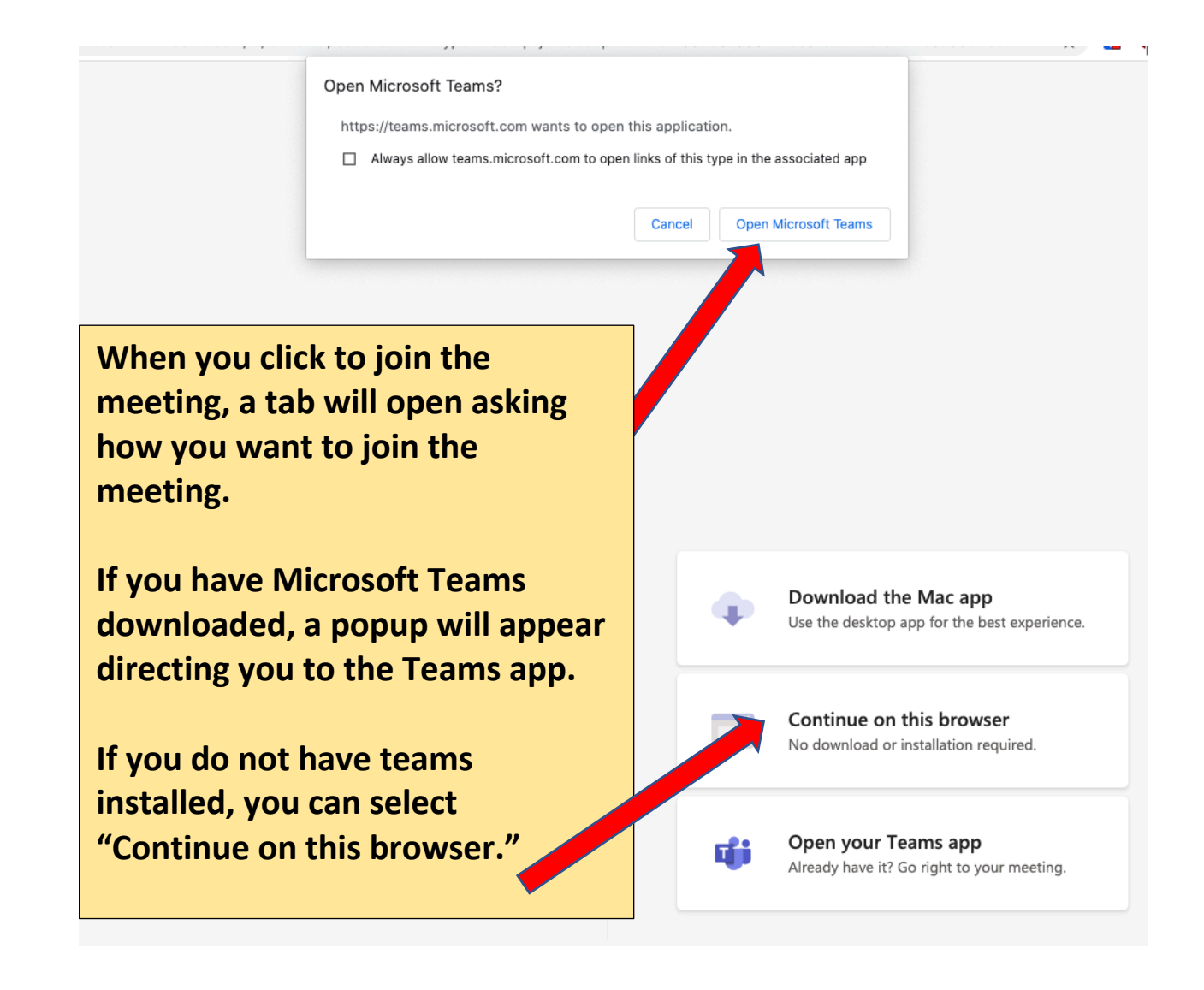

Someone in the meeting should let you in soon

Your child will be placed in the "lobby" until their teacher is ready for the next group. Please be patient.

a O &

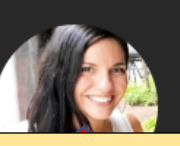

Make sure your child's mic is muted. You can control the mic and the camera settings here.

💿 💱 Display Audio

oin now